# Aguardio

### AGUARDIO - ARUBA INTEGRATION GUIDE

Set up and configure ARUBA Access Points to handle Aguardio Pipe Sensor data

- 1. Architectural Overview · Hardware Overview
- 2. Settings · Configuration
- 3. Connection · Verification · Troubleshooting

Aguardio's smart IoT sensors deliver unique data from water pipes and bathrooms. Digitalization of pipes with sensors enhances water & energy management plus optimizes buildings & operations via data (both for cold & hot water plus water for heating). The Pipe Sensor e.g. monitors water activity for water pipes and toilets (e.g. flushes), detects leaks, and enables Legionella risk management plus delivers data for optimization of heating.

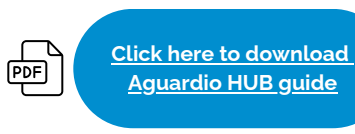

#### 1. Architectural Overview and Hardware Overview

- Each Aguardio sensor is broadcasting a BLE signal every three seconds. This contains relevant measurement data.
- On average, the signal can be captured within 40 meters, but in some cases, it may be as low as 5 meters. Signal strength is influenced by factors such as sensor placement and physical obstacles like walls, which can significantly impact the Received Signal Strength Indicator (RSSI) value. To determine signal strength and reach at a specific location, various apps can be used, such as nRF Connect. Aguardio can provide further guidance on this.
- If the RSSI value in Aruba Central is displayed as too low, the Access Point might fail to pick up all messages from the sensor and this may result in data gaps. The placement of walls and their material can be the cause, to improve RSSI value consider installing an extra Access Point to collect data.
- If the Access Point fails to pick up at least one measurement every minute, the Aguardio Hub platform might not be able to show accurate information.
- If configured properly as shown in this guide, the access point scans for BLE advertisement messages from nearby devices based on your radio profile configuration.
- When the Aguardio app is installed on the Access Point, it filters incoming BLE advertisement data to the Aguardio Pipe Sensors and forwards any data collected to the Aguardio servers via a secure WebSocket connection (WSS).
  - The connection expects an access token that verifies the client to the server. Once the data has been successfully transferred to the server, it can be viewed in the Aguardio Hub platform.

# Aguardio

### ARUBA INTEGRATION GUIDE

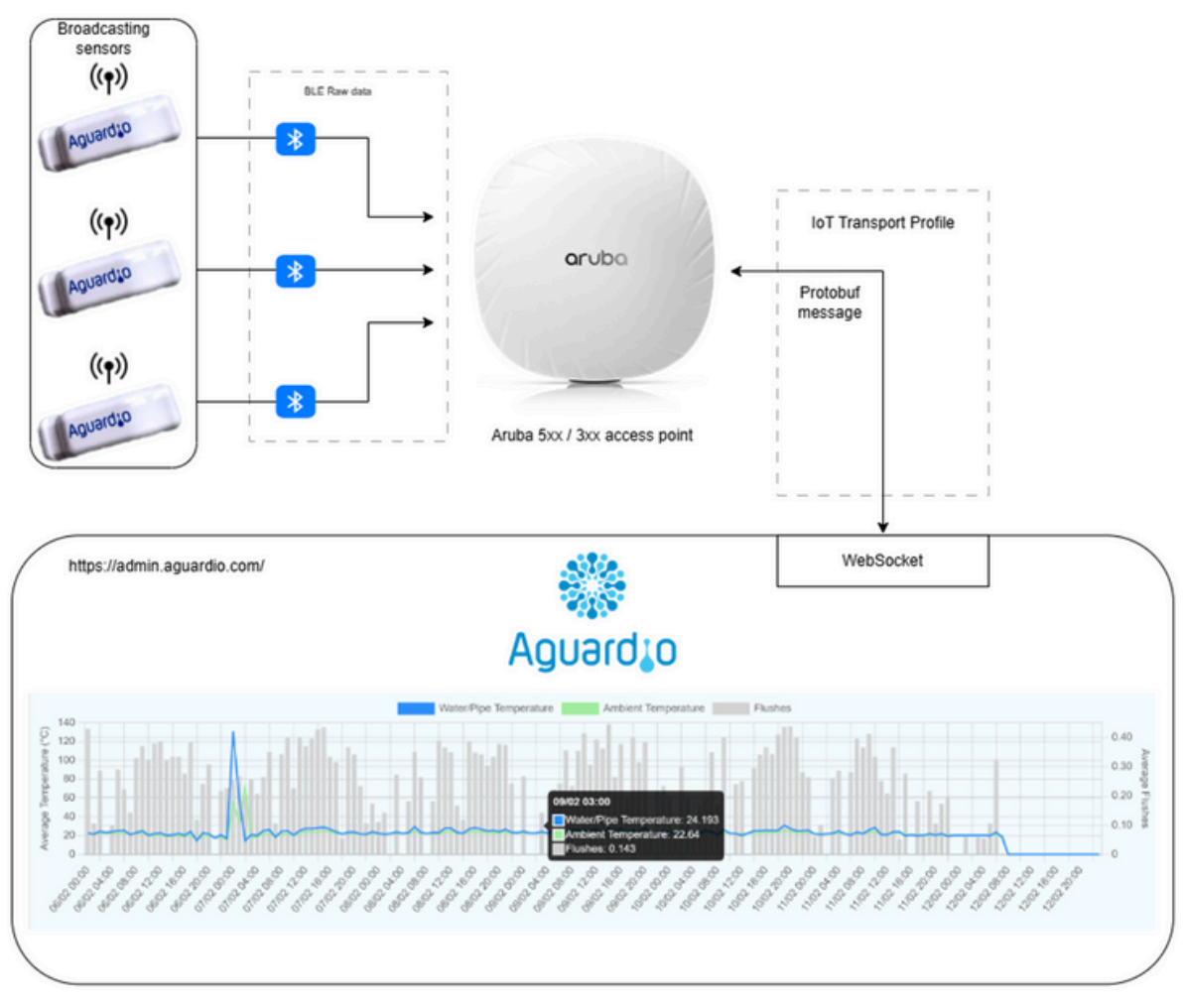

Figure 1: Architectural diagram of an Aguardio-Aruba setup

In order to configure an Access Point to handle Aguardio sensor data, it is necessary to have access to the Aruba Central platform. Please make sure that all devices have the required firmware version installed, as, specified in the requirements.

| Component            | Version requirement         | Notes                                                                                                    |
|----------------------|-----------------------------|----------------------------------------------------------------------------------------------------|
| Aruba Access Point   | Aruba AP – 3xx/5xx          | BLE support required                                                                                                    |
| Aruba AP firmware    | AOS 10.4 LSR / AOS 10.7 SSR | Refer to release notes for AP hardware support.                                                                                                  |
| Aguardio Pipe Sensor | 1.2.0-rc2                   | There are different types of firmware – if you are unsure which version your device has, contact Aguardio support at <i>support@aguardio.com</i> |

#### 2. Settings and Configuration

The following step-by-step instruction contains the necessary configuration to set up Aguardio sensors with an Access Point.

#### **Radio Profile**

2.1

In Aruba Central, select your preferred group to which your access point is assigned to. Then select '*Devices*'.

If the device, site, or organization has not yet been set up, please check the Aruba guide, or contact Aruba support.

| HPE aruba<br>networking | Central |
|-------------------------|---------|
| Customer: Aguard        | lio     |
| ជ AOS10DEV              | 0       |
| B Overview              | ^       |
| Devices                 |         |

2.2

Select 'Config' on the right - then go to the 'IoT' tab.

|                            | Q Sear | ch for fai | led clients, n | etwork dev | ices, connectivity iss | ues, docun |        | and mo | ore                 | New Central    | ¢          | 0    | 8     |
|----------------------------|--------|------------|----------------|------------|------------------------|------------|--------|--------|---------------------|----------------|------------|------|-------|
| <mark>්</mark><br>Access F | Points |            |                |            |                        |            |        |        |                     | ll.<br>Summary | i≣<br>List |      | (Conf |
|                            |        | Padios     | Interfaces     | Security   | Third Party Tunnel     | Services   | System | IoT    | Configuration Audit |                | Hida       | Adva |       |

23

Create a new IoT Radio Profile using the '+' sign and set the 'Radio Mode' to BLE (1).

Set 'BLE Operation Mode' to either 'Scanning' or 'Both' (2), name your radio profile (3), then click 'Save Settings'

| ←               |                |   |
|-----------------|----------------|---|
| NAME:           | AguardioRadio  | 4 |
| RADIO:          | Internal       | • |
| RADIO MODE:     | BLE            | ۳ |
| BLE OPERATION M | IODE: Scanning | ٣ |
| CONSOLE:        | Off            | ¥ |
| TX POWER:       | 0              |   |

# Aguard o

### ARUBA INTEGRATION GUIDE

21

Enable the radio by hovering over the newly created profile, then click the signal button on the right side. Under '**State**' you should see '**Enabled**'.

If you would like to edit the radio profile, you may do so by clicking the pen button next to it.

|         | + 😁 |
|---------|-----|
| State   |     |
| Enabled | î ? |

2.5

Install Certificate

- 1 Navigate to 'Organization' on the left-side menu,
- 2. Select the '*Network Structure*' tab.

| AOS10DEV O                                                                                                    |                                                                                                    |                                                                                                    |                                                                                                    |
|----------------------------------------------------------------------------------------------------|----------------------------------------------------------------------------------------------------|----------------------------------------------------------------------------------------------------|----------------------------------------------------------------------------------------------------|
| Manage<br>Q Overview<br>Devices<br>Clients<br>Guests<br>Applications<br>Security<br>Analyze<br>Alerts & Events | Groups<br>Combine devices with common configuration<br>into a single group to apply the same<br>configuration<br>2<br>Groups<br>0 unprovisioned devices<br>Install Manager<br>0 Site installations in progress<br>0 completed<br>0 Authorized installers | Sites<br>Sites allow you to group devices based on<br>their location<br>1<br>Sites<br>0 unassociated devices<br>Device Preprovisioning<br>Preprovision a group to a device<br>2 | Labels<br>Labels are logical sets of devices which can be<br>used for a variety of monitoring and reporting<br>purposes<br>D<br>Labels<br>2 unassociated devices<br>Certificates<br>Upload certificates for validating devices or<br>user identity during authentication<br>3 |
| Audit Trail  Tools  Reports  Maintain  Firmware  Corganization                                                 | QR Codes  Device Replacement  Devices Available for replacement  Devices under replacement  Manage the devices under replacement                                                                                                    | Devices                                                                                                    | Certificates                                                                                                    |

Install Certificate

2<u>.6</u>

- 1 Click the '*Certificates*' tile.
- 2. Add a new certificate by clicking the '+' sign next to 'Certificate Store'.

| tetwork Structure | Platform Integration |             |      |     |
|-------------------|----------------------|-------------|------|-----|
| ← CERTIFICATE     | S                    |             |      |     |
| ✓ Device Certifie | ates                 |             |      |     |
| Certificate Store |                      |             |      | +(2 |
| Certificate Name  | Status               | Expiry Date | Туре | ≡   |
|                   |                      |             |      |     |

#### 27

#### Install Certificate

Enter a name for the certificate, then select **'CA Certificate**' as a Type from the drop-down list. The Format should remain '**PEM**'. Aguardio uses a publicly signed certificate. You need to upload the necessary root certificate from Comodo CA limited. On the following page, download 'AAACertificateServices.crt':

#### https://www.sectigo.com/resource-library/sectigo-root-intermediate-certificate-files

You may find more information on the root certificate here: https://crt.sh/?id=331986

If you have trouble uploading the certificate, please send us a message marked ARUBA to *support@aguardio.com.* 

| ADD CERTIFICATE   |                            | ×   |
|-------------------|----------------------------|-----|
| NAME:             |                            |     |
| TYPE:             | CA Certificate             |     |
| FORMAT :          | PEM V                      |     |
| CERTIFICATE FILE: | Choose file No file chosen |     |
|                   |                            |     |
| Cancel            |                            | Add |

#### 2.8

#### Installing Aguardio app

- 1 Navigate back to the 'IoT Operations' dashboard under 'Applications'
- 2. On the bottom-left tile, 'IoT Applications', select '*Manage*'.

| Customer: Aguardio |                                               |                           | 3 hours                  |
|--------------------|-----------------------------------------------|---------------------------|--------------------------|
| S AOS10DEV         | visibility - loi Operations AirGroup          |                           |                          |
| - Manage           | Connectors   By Status 🗸 C                    | Access Points   By Status | toT Radios   By Mode 🗸 🗸 |
| 88 Overview        |                                               |                           |                          |
| Devices            |                                               |                           |                          |
| <b>⊑</b> a Clients |                                               |                           |                          |
| a. Guests          |                                               |                           |                          |
| Applications       |                                               |                           |                          |
| Security           | Online                                        | Connected                 | Bluetooth                |
| Analyze            |                                               |                           |                          |
|                    | View I Manage                                 | View I Manage             | View                     |
| 🗷 Audit Trail      |                                               | Int Burland Do Tax        | Terresta 10, Second and  |
| 🗞 Tools            | to Applications                               | tor bevices   by type     | Transports   by Protocol |
| Reports            | Aguardio                                      |                           |                          |
| Maintain           |                                               |                           |                          |
| Firmware           | Aruba Devices Not supported                   | 327                       | 1                        |
| t Organization     | Beacons Update available<br>Failed to install |                           |                          |
|                    | 0 1 2<br>Connectors                           | BLE                       | REALTIME_RAW             |
|                    | 2. Manage                                     | View                      | Manage                   |

2.9

Installing Aguardio app

1. Browse for the *Aguardio app* from the available apps, then click on it.

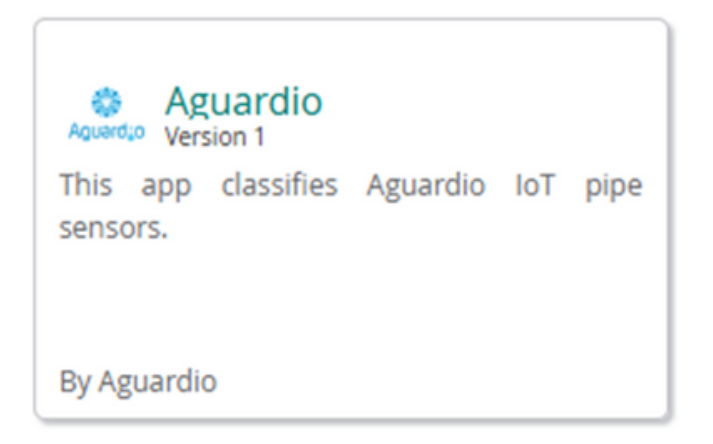

2. Click '*Install*' on the application page, then refresh the status to confirm the successful installation.

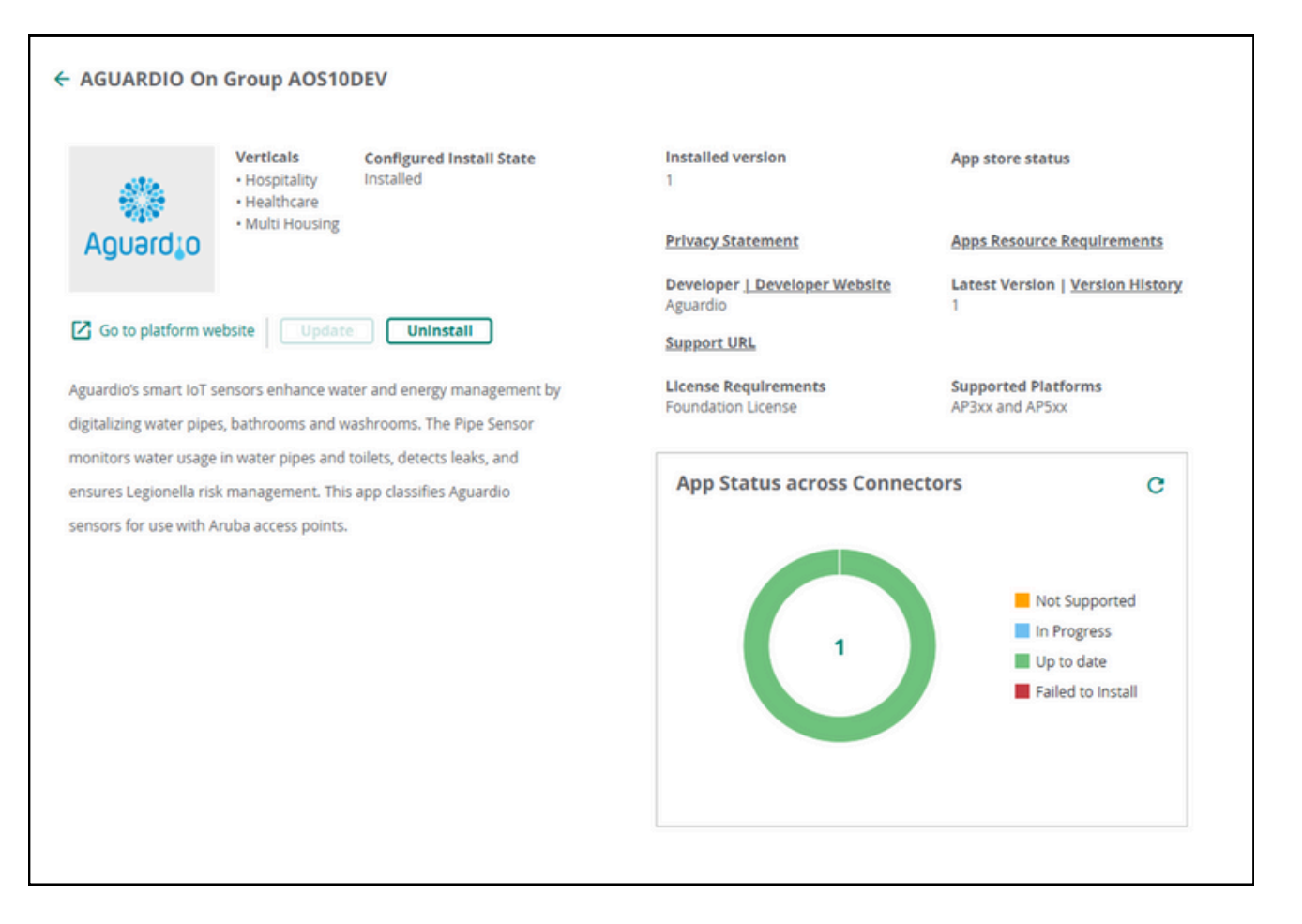

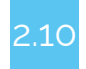

Transport Profile

Navigate to 'Applications' on the left-side menu,
 Select the 'IoT Operations' tab.

You should see a dashboard with relevant information about your current IoT setup.

3. Click 'Manage' on the 'Transports' tile in the bottom right area of the dashboard,

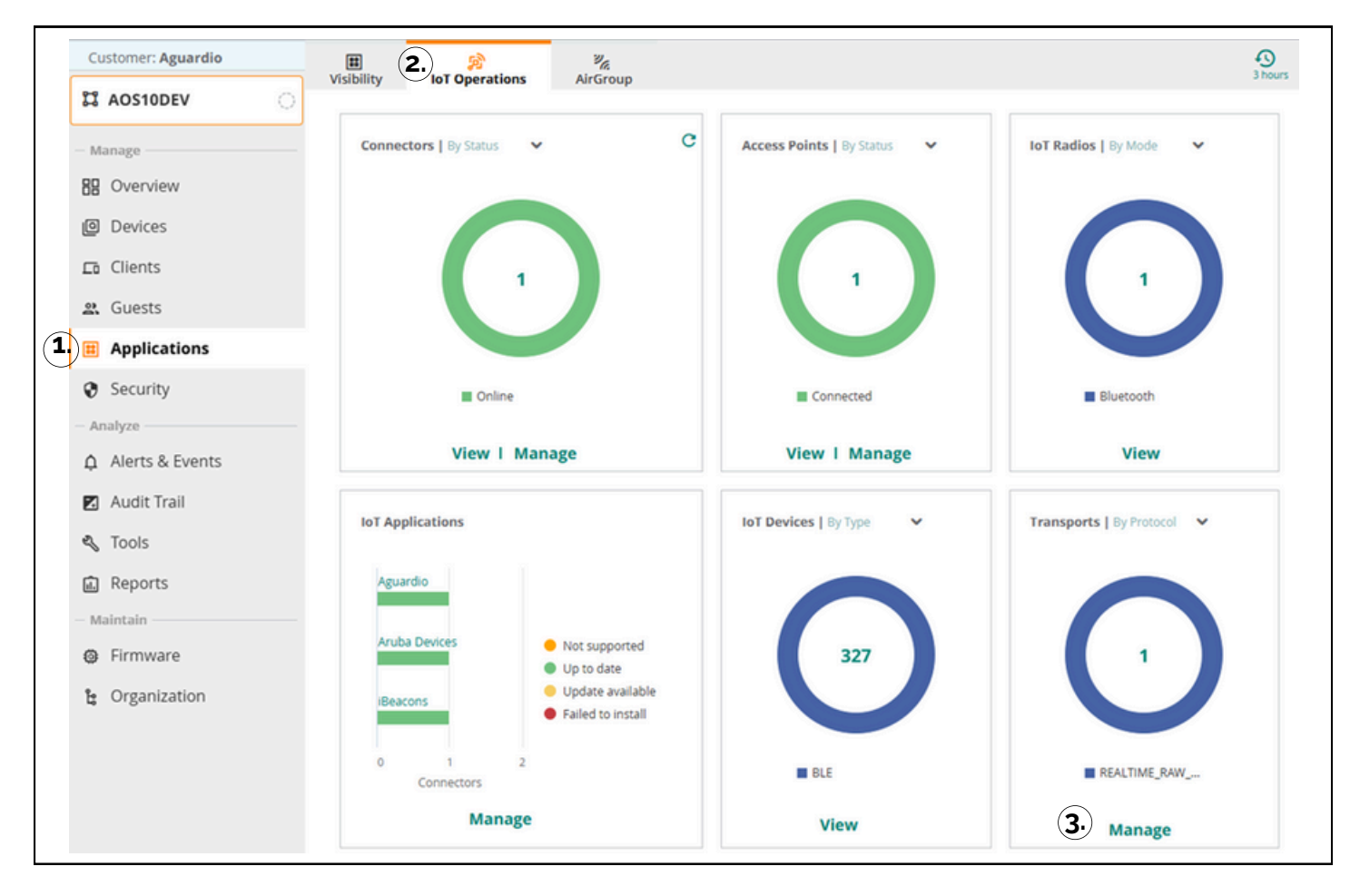

4. Create a new Transport profile by clicking '+' on the right side.

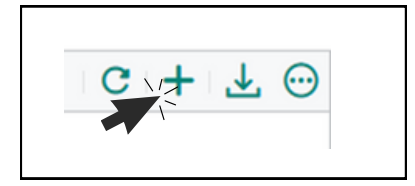

| 2.11 | Configure the Transport Profile                                                                                                    |
|------|----------------------------------------------------------------------------------------------------|
| 1.   | Enter a name for your Transport Profile – it is recommended to use a short, easy-to-remember name.<br>•Select the 'Data Frames' Stream Type.                                                                               |
| 2.   | Under 'Subscriptions', select 'Device Class' as a Type, then select 'Aguardio' as a value from the drop-<br>down menu.                                                                                                    |
| 3.   | Under 'Destination', set the Protocol Type to 'WSS'                                                                                                    |
| 4.   | Enter the following as a URL: socket.aguardio.com/sensor                                                                                                    |
| 5.   | Set the Format Type to 'protobuf'                                                                                                    |
| 6.   | Under 'Authentication', select 'Use token', then enter the access token you have received previously from Aguardio. If you haven't received an access token yet, please send us a message at <u>support@aguardio.com</u> . |

| De<br>Ag | escription<br>guardio Server | r1         |          | Stream Type       | ry 🔘 Data Frames |   |
|----------|------------------------------|------------|----------|-------------------|------------------|---|
|          |                              | ~          | equals   | Value<br>Aguardio |                  | ~ |
| ~ (      |                              | zuardio.co | m/sensor | Forma             | it Type          | v |
| n        |                              |            |          |                   |                  |   |
| n        |                              |            |          |                   |                  |   |

#### 2.12

Transport Profile check

Ensure that the connection is working by clicking the circular symbol on your transport profile.

| Name | Descr       | Туре     |
|------|-------------|----------|
| ATS  | Aguardio Se | Realtime |

The 'App Status' column should read '**CONNECTED**' on your transport profile.

| C | Details of Tr | ansport profi | le across g | roup                 | ⊻ ⊙           |
|---|---------------|---------------|-------------|----------------------|---------------|
|   | Collector     | App S         | Reas        | Status Upda          | Collecto      |
|   | ecrocolaismze | CONNECTED     | 1           | 12/02/2025, 21:41:37 | AP3XX and AP5 |
|   |               |               |             |                      |               |

#### 3. Connection, Verification and Troubleshooting

The Aruba Access Point can be accessed with a console from the Aruba Central platform to perform troubleshooting.

If you encounter any issues receiving data from the Aguardio sensors with your Aruba access point, please check the console commands to verify data, connectivity and app status in the console.

Please note that the GUI of the Aruba Central may show outdated information.

If you are unsure whether the status of the Access Point is up to date, please refer to the console to receive live information on the device.

1 Select '*Devices*' on the left-side menu, then select the Access Point you would like to access by clicking its MAC address.

| Customer: Aguardio | 0                 |             |        |             |       |            | ili 🧮 🎯          |
|--------------------|-------------------|-------------|--------|-------------|-------|------------|------------------|
| C AOS10DEV         | Access Points     | e o Offline | Radios | BLE Beacons |       |            | Junning Contra   |
| - Manage           | 2 1               | 1           | 4      | 2           |       |            |                  |
| 88 Overview        | Access Points (2) |             |        |             |       |            | ± ⊙              |
| L 🙆 Devices        |                   | Status      | Y IP A | ddress 🛛    | Model | ▼ Serial   | Firmware Version |
| Clients            | a8:ba:25:c3:32:1a | O Offline   | 192.16 | 8.0.204 AF  | P-615 | CNSMKZD49M | 10.7.1.0_91459   |
|                    |                   |             | 100.14 |             | 0.515 | CNEDUCTV7  | 10 7 1 0 01 (50  |

3.2 On the right, select '*Actions*', then '*Console*' from the drop-down menu.

|                 | (                    | 1. Actions  Go Live |
|-----------------|----------------------|---------------------|
|                 |                      | Reboot AP           |
| NETWORK<br>ETH0 | SPEED (Mbps) / DUPLE |                     |
| • Up            | 1000 / Full          | Tech Support        |
| ETH1            | SPEED (Mbps) / DUPLE | Console             |
| o Down          |                      | Enable Debug Log    |
| CURRENT UPLINK  | UPLINK               | Disable Debug Log   |
| Ethernet (eth0) | BygA0-               |                     |

Enter your Access Point's username and password, then click 'Create New Session'

| ర్హి రిజీ ∰ె<br>Network Check Logs Commands <b>Console</b>                         |                                                                                                    |                           |  |  |
|------------------------------------------------------------------------------------|----------------------------------------------------------------------------------------------------|---------------------------|--|--|
| Remote Console Session New Session Saved Sessions                                  |                                                                                                    |                           |  |  |
| Access Point Access Found                                                          | <ul> <li>admin</li> </ul>                                                                                                    |                           |  |  |
| 3. Create New Session                                                              |                                                                                                    |                           |  |  |
| REMOTE CONSOLE                                                                     |                                                                                                    |                           |  |  |
| E Console session for the device: ec:fc:c6:ca:9f:2e                                |                                                                                                    | 🕙 Current Session 👻 🔍 🚺 🛟 |  |  |
| admin@ec:fc:c6:ca:9f:2e [10:02:22 PM] 🖌 🗙 🕇 🕂                                      |                                                                                                    |                           |  |  |
| show tech-support and show tech-support supple<br>kind of troubleshooting session. | show tech-support and show tech-support supplemental are the two most useful outputs to collect for any kind of troubleshooting session. |                           |  |  |
| ec:fc:c6:ca:9f:2e# []                                                              |                                                                                                    |                           |  |  |

3.4

The following commands can help verify and confirm the status of your connection and the configuration of your Access Point:

| Step verified                          | Console Command                                                      | Notes                                                 |
|----------------------------------------|----------------------------------------------------------------------|-------------------------------------------------------|
| Radio Profile                          | show iot<br>radio-profile <profile_name></profile_name>              | To list all configured profiles, omit profile name.   |
| Transport Profile                      | show ap<br>debug aec-config transports <profile_name></profile_name> | To list all<br>transport profiles, omit profile name. |
| Certificate(s) Assignment              | show ap<br>debug aec-config certs                                    |                                                       |
| Transport Profile Connection Status    | show debug<br>ble-relay report                                       |                                                       |
| Transport Profile Connection Error log | show ap<br>debug ble-relay ws-log <profile_name></profile_name>      |                                                       |

3.5 The following additional console commands can be used (not a complete list):

| Console Command                                       | Effect                                                                |
|-------------------------------------------------------|-----------------------------------------------------------------------|
| <command/> ?                                          | Lists the available sub-commands for the entered <command/>           |
| show ap debug ble-config                              | Shows a summary of radio and transport profile configuration          |
| show ap debug ble-table all                           | Shows all Bluetooth devices scanned by the AP                         |
| show ap debug ble-table mac <macaddress></macaddress> | Shows detailed information on the device specified by its MAC address |
| show ap debug ble-daemon                              | Shows the log for the connection                                      |
| show ap debug ble-relay iot-profile                   | Shows detailed information on the transport profiles                  |
| show ap debug ble-relay report                        | Shows detailed report on the connection status                        |
| show ap debug aec disp-config-objs                    | Shows a list of apps that are currently running on the AP             |